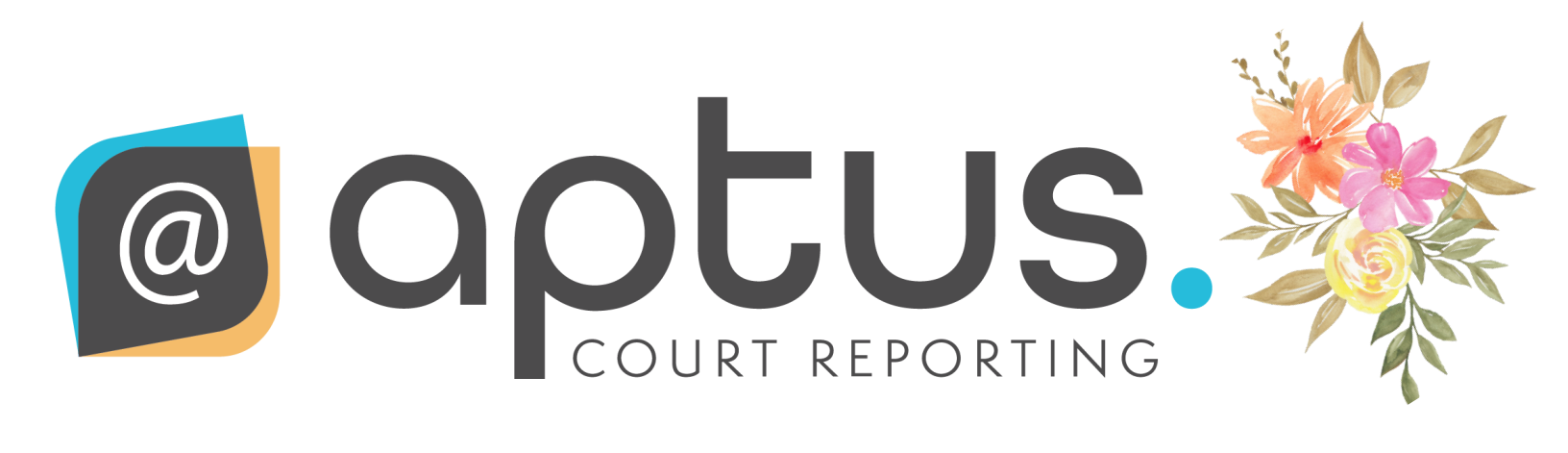

# NEWSLETTER SPRING 2023

### Aptus loves to meet and greet reporters!

LOS ANGELES BRUNCH

BAY AREA BRUNCH

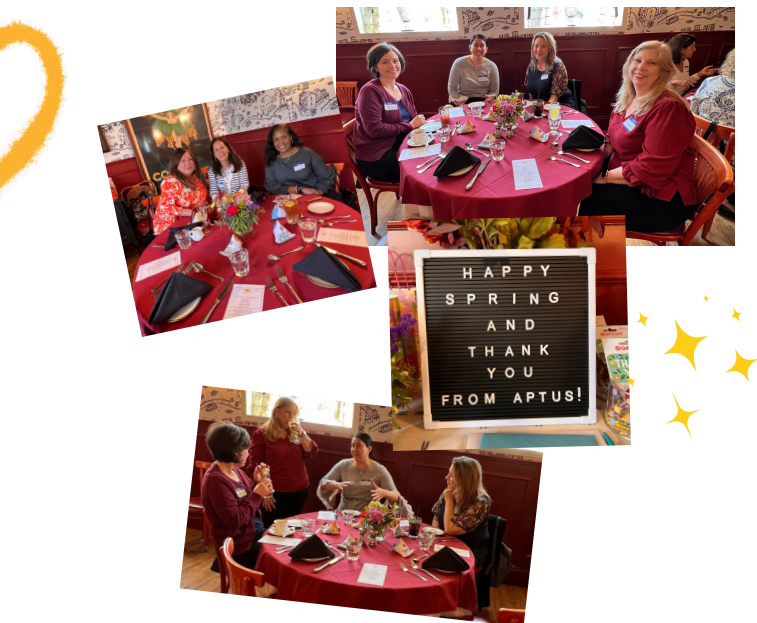

**APTUS AT THE DRA CONFERENCE** 

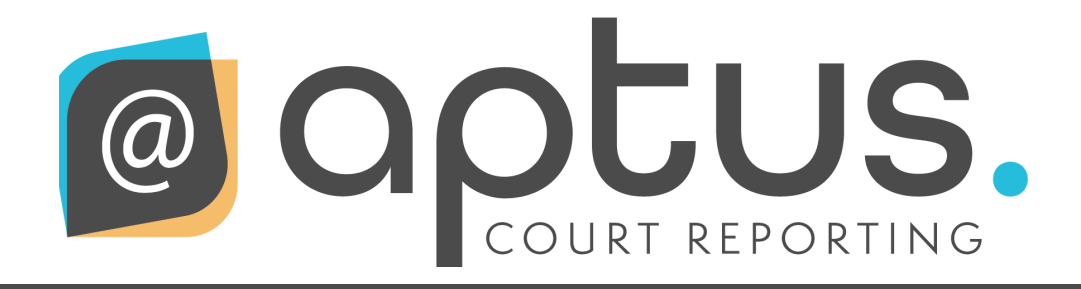

# **UPCOMING APTUS EVENTS**

#### **Court Reporter Brunch - Sacramento**

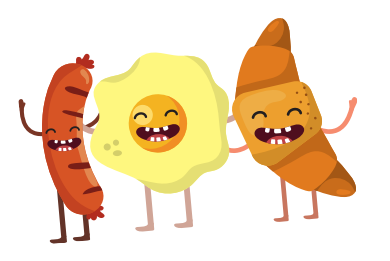

June 24, 2023 @ 11am Beast + Bounty 1701 R Street Sacramento Significant others welcome! RSVP: mwalker@aptuscr.com

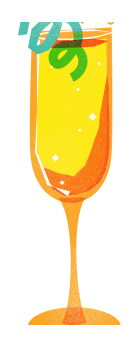

#### Court Reporter Happy Hour - Fresno

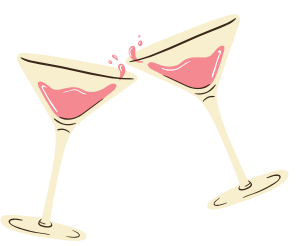

June 8, 2023 @ 5pm The Lime Lite 1054 W. Shaw Ave. Fresno

Significant others welcome! RSVP: jgooch@aptuscr.com

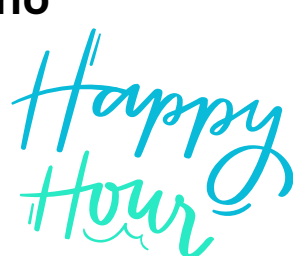

#### Also, if you are in San Diego August 3rd ...

Our Aptus sales team is hosting a client event @ 5pm. Please stop by if you're in town, we'd love to see you! Address: 401 W. A Street, 3rd Floor Terrace San Diego

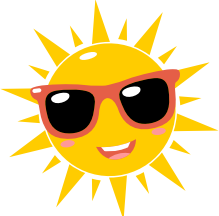

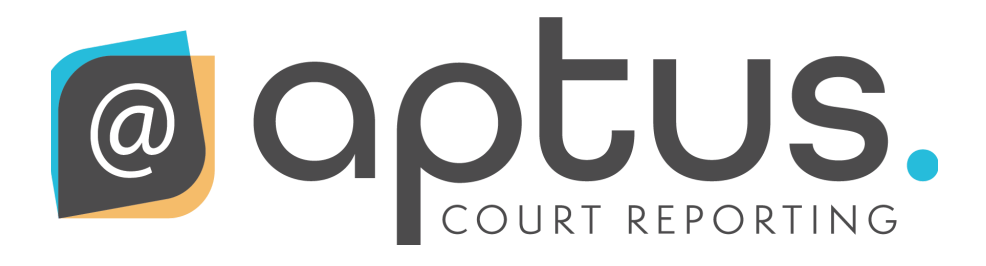

## WHAT'S NEW?!?!

#### WELCOME KAYLA RICHARDSON TO APTUS!

Hello! My name is Kayla Richardson and I recently joined Aptus as a member of the Resourcing team. I've been in the legal industry 6+ years and look forward to continuing to grow in this field. I love spending time with my 2-year-old daughter Harper, my husband, and our dog Kona. My favorite things are my family, shopping, the beach, coffee, hiking and wine tasting! I am so excited to be a part of the Aptus team!

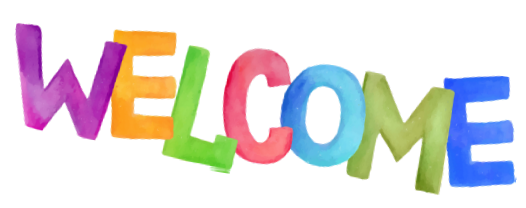

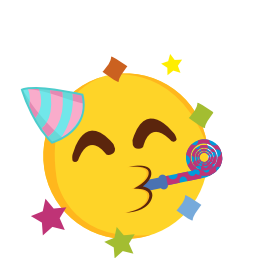

k

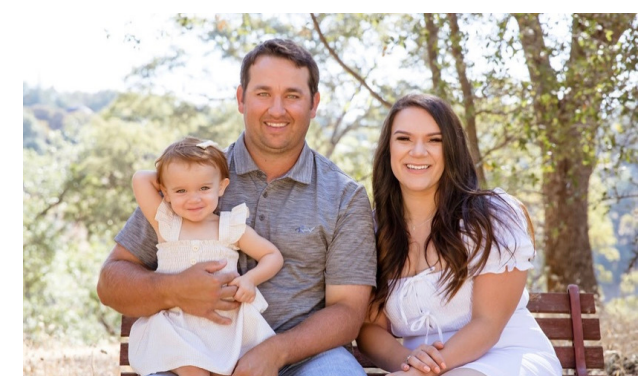

### WEBSITE ENHANCEMENTS COMING! Check back soon to find new content and improvements. 'About Us' area sneak peek below.

f

?

INDUSTRY EVENTS & RESOURCES

FAQS FOR REPORTERS

LOCAL & FEDERAL CODE INFORMATION

WORK WITH APTUS

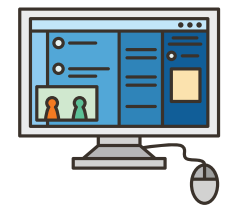

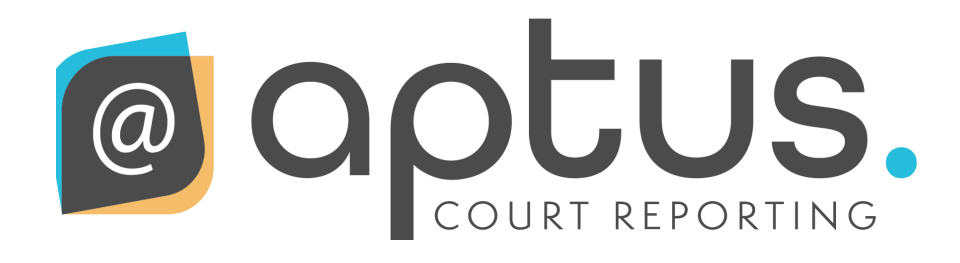

### **CONGRATS TO OUR APTUS SDSU GRADS!**

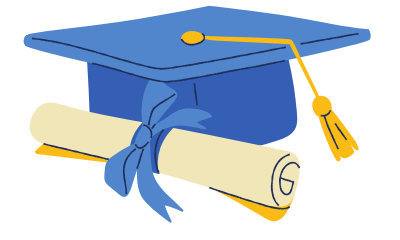

Amelia Hinojosa received her Bachelor's in Women's Studies with a minor in Chicano Studies.

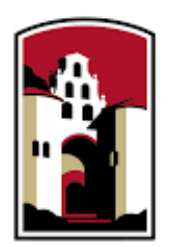

### SAN DIEGO STATE UNIVERSITY

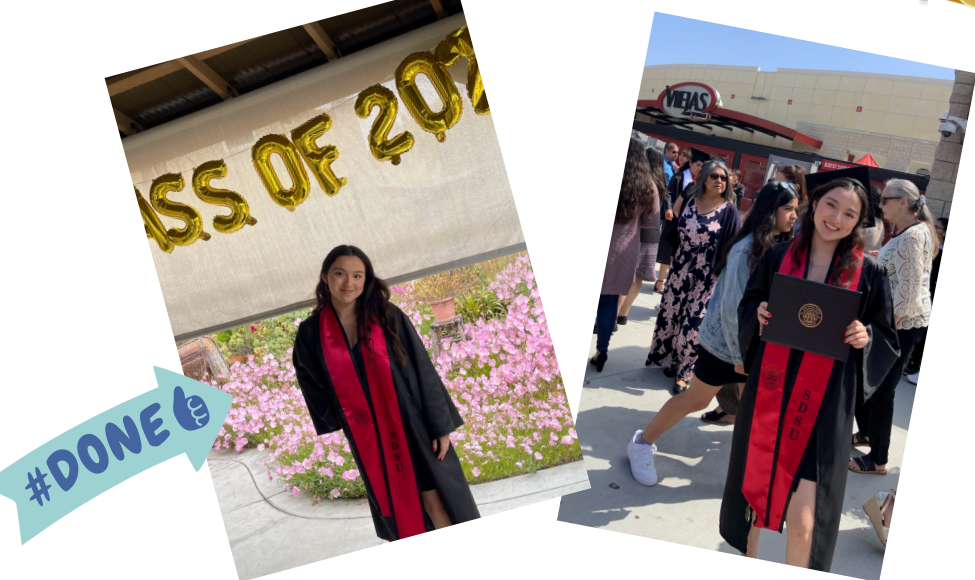

Amy Hernandez received her Bachelor's in Liberal Studies with an emphasis in Elementary Education.

YAYI

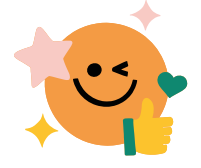

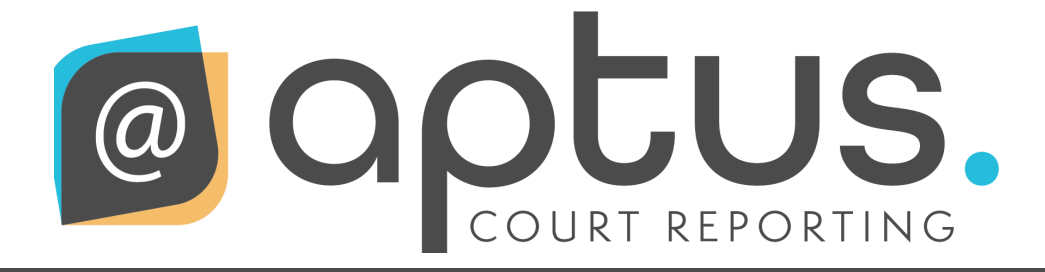

# REMINDER

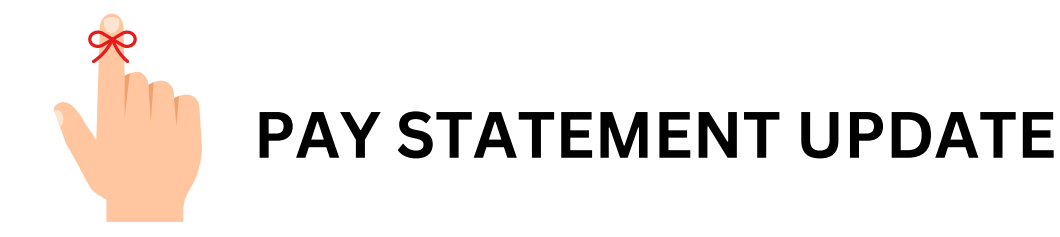

Effective May 19, 2023, we no longer include a printed copy of your Pay Statement along with your check.

The Pay Statements are available when you log into RB Web. If you have not set up your login, please reach out to Johanna Torres at jtorres@aptuscr.com and she will be happy to help you.

Please note that you can view, print or download your Pay Statement from the portal following these simple steps:

- 1. Log into the portal and click 'Payment Statement'
- 2. Click on the book icon, a pop-up screen of Pay Dates will appear.
- 3. Click on the blue hyperlink for the Pay Date that you would like a statement of.
- 4. Click on the blue magnifying glass and your statement will generate.

If you have questions or need additional assistance, please feel free to contact Johanna at: jtorres@aptuscr.com and she'll be happy to help you.

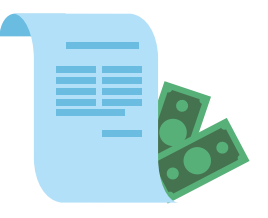